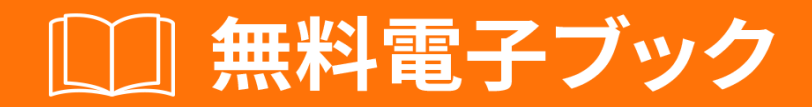

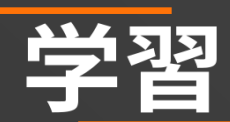

# netbeans

Free unaffiliated eBook created from **Stack Overflow contributors.** 

# #netbeans

| 1                      |
|------------------------|
| 1: netbeans            |
|                        |
|                        |
| Examples               |
|                        |
|                        |
| NetBeans IDE           |
| Microsoft WindowsLinux |
| OS X                   |
|                        |
| Netbeans IDEJava       |
| 2:                     |
| Examples11             |
|                        |
|                        |
|                        |
|                        |
|                        |
|                        |
|                        |
|                        |
|                        |
|                        |
|                        |
|                        |
|                        |
|                        |
|                        |
|                        |
|                        |

You can share this PDF with anyone you feel could benefit from it, downloaded the latest version from: netbeans

It is an unofficial and free netbeans ebook created for educational purposes. All the content is extracted from Stack Overflow Documentation, which is written by many hardworking individuals at Stack Overflow. It is neither affiliated with Stack Overflow nor official netbeans.

The content is released under Creative Commons BY-SA, and the list of contributors to each chapter are provided in the credits section at the end of this book. Images may be copyright of their respective owners unless otherwise specified. All trademarks and registered trademarks are the property of their respective company owners.

Use the content presented in this book at your own risk; it is not guaranteed to be correct nor accurate, please send your feedback and corrections to info@zzzprojects.com

## 1: netbeansをいめる

Java、JavaScript、HTML5、PHP、C / C ++などをして、デスクトップ、モバイル、Webアプリケーションをすばやくにできます。

NetBeans IDEはでオープンソースであり、のユーザーとのコミュニティがあります。

バージョン

| Netbeansのバージョン |            |
|----------------|------------|
| 8.2            | 20161003   |
| 8.1            | 2015-11-04 |
| 8.0.2          | 2014-11-28 |
| 8.0.1          | 2014-09-09 |
| 8.0            | 2014-03-18 |
| 7.4            | 20131015   |
| 7.3.1          | 2013-06-12 |
| 7.3            | 2013-02-21 |
| 7.2.1          | 2012-10-22 |
| 7.2            | 2012-07-24 |
| 7.1.2          | 2012-04-26 |
| 7.1.1          | 2012-02-29 |
| 7.1            | 2012-01-05 |
| 7.0.1          | 2011-08-01 |
| 7.0            | 2011419    |
| 6.9.1          | 2010-04-04 |
| 6.9            | 2010-06-15 |
| 6.8            | 20091210   |
| 6.7.1          | 2009727    |

| Netbeansのバージョン |            |
|----------------|------------|
| 6.7            | 2009-06-29 |
| 6.5.1          | 2009-03-16 |
| 6.5            | 20081120   |
| 6.1            | 2008-04-28 |
| 6.0            | 2007-12-03 |
| 5.5.1          | 2007-05-24 |
| 5.5            | 2006-10-30 |
| 5.0            | 2006131    |
| 4.1            | 2005-05-01 |
| 4.0            | 2004121    |
| 3.6            | 2004-04-13 |
| 3.5            | 20030609   |

## **Examples**

なソフトウェア

NetBeans IDEをインストールするには、Java SEキットJDK7 Update 10またはそれまたはJDK 8 がです。 JDK 7およびJDK 8ののアップデートは、 http

//www.oracle.com/technetwork/java/javase/downloadsからダウンロードできます。

PHPおよびC / C ++ NetBeansバンドルでは、Java Runtime EnvironmentJRE7または8をインスト ールしてするがあります。いずれかのJavaをするがあるは、JDK 7または8がです。

NetBeans IDE 8.1でJavaFX 2.2またはそれのをするには、JDK 7 Update 6またはそれがです。

NetBeans IDE 8.1でJavaFX 8のをするには、JDK 8がです。

- JavaFX 2.2は、Windows、Mac、LinuxののJDK 7にバンドルされています。
- JavaFX 8は、Windows、Mac、LinuxのJDK 8にバンドルされています。
- のバージョンのNetBeans IDEとはなり、NetBeans IDE 8.1では、IDEでJavaFXサポートを するために、「FX」のJavaプラットフォームをするはありません。 JDK 7 Update 6または それまたはJDK 8のJavaプラットフォームをインストールすると、IDEでJavaFXプロジェク

トをできます。

 NetBeans IDEでJavaFXをするには、JDKバージョンをJDK 7 Update 10またはそれにアッ プグレードするか、JDK 8をすることをくおめします。

インストールのカスタマイズ

[すべてのダウンロード]オプションをダウンロードすると、インストールするツールとランタイム をにできます。インストーラの[ようこそ]ページで[カスタマイズ]をクリックし、するをします。 については、「ソフトウェアのインストール」をしてください。

NetBeans IDEにをするは、NetBeans Plugin Managerをしてください。たとえば、PHPパックを ダウンロードしてインストールすることからめます。に、C/C++のをしてみることにします。 これをうには、IDEからNetBeans Plugin ManagerにアクセスしTools> Pluginsを、のインストー ルにC/C++パックをします。

NetBeans IDEのののインスト―ルとにするながいくつかあります。

- Glassfishは、Java Enterprise EditionEEのリファレンスとしてNetBeans IDEにしています。
   でのをとしたものではありません。
- アプリケーションは、Glassfishをリファレンスバージョンとしてしてされたすべてのアプリケーションがのなプロトコルとアルゴリズムをし、それらのアプリケーションをにするににテストされるようにするがあります。

NetBeans IDEにしてはGlassfishのバージョンはセキュリティでのものではなく、のためにされる ことにしてください。その、NetBeansユーザーは、NetBeans IDEをするにGlassFishのバージョ ンにアップグレードするがあり、GlassFishディストリビューションにしいセキュリティがまれて いる、GlassFishのしいバージョンにアップグレードするがあります。 Glassfishのアップグレー ドは、MOS note 2073920.1にされています。

- Apache Tomcat 8.0.27は、Java EEおよびすべてのダウンロードオプションにまれていますが、これらのオプションのいずれかからデフォルトではインストールされません。 Apache Tomcatをインストールするには、のなオプションをします。
- Java EEのダウンロードからインストーラをし、ウェルカムページでApache Tomcat 8.0.27 チェックボックスをします。
- すべてのダウンロードからインストーラをし、[インストールのカスタマイズ]ダイアログボ ックスでApache Tomcat 8.0.27をします。
- C/C++C/C++およびダウンロードにには、コンパイラとツールをインストールするがあります。
- モバイルデバイスのHTML5およびJavaScriptAndroidおよびiOSのは、ターゲットプラットフォームのSDKおよびそののツールをインストールするがあります。については、モバイルブ

ラウザwikiページをしてください。

 OS Xの、NetBeans IDEのインストールは、すべておよびJava EEのダウンロードからカス タマイズできます。 Java SE、HTML5 / JavaScript、PHP、およびC / C ++ダウンロードか らのIDEインストールはカスタマイズできません。また、プラットフォームにしないzipファ イルをダウンロードし、NetBeans IDEファイルをすることもできます。 GlassFish Server Open Source EditionおよびApache Tomcatは、プラットフォームのインストーラーでのみ できます。

NetBeans IDEのダウンロード

NetBeans IDEをダウンロードするには、 NetBeansサイトにアクセスし、おいのOS、アーキテク チャ、およびにづいてなバージョンのIDEをダウンロードしてください。のテクノロジからでき ます。

- Java SE。すべてのJava SEをサポートし、NetBeansプラットフォームとJavaFX 2.2 SDK またはそれよりしいまたはJavaFX 8 SDKのサポートもサポートしています。
- Java EE。 Java SEおよびJava EEアプリケーションの、NetBeansプラットフォームおよびJavaFX 2.2 SDKまたはそれまたはJavaFX 8 SDKのサポートのためのツールをします。このダウンロードオプションには、GlassFish Server Open Source Edition 4.1.1とApache Tomcat 8.0.27ソフトウェアもまれています。
- **HTML5 / JavaScript** 。 HTML5 / Javascriptのためのツールをします。 Java Runtime Environmentがまれているため、Javaをインストールするはありません。
- PHP。 PHP 5.x、Zend、およびSymfony Frameworkのサポートのためのツールをします。 Java Runtime Environmentがまれているため、Javaをインストールするはありません。
- $C/C ++ \circ C \subset C ++ \circ Qt$ , Fortran,  $r t \to J = 0$  ava Runtime Environment  $m t \to 0$  ava  $r \to 0$  ava  $r \to 0$  ava
- すべて。これは、NetBeans IDEでできるすべてのランタイムとテクノロジをむフルダウン ロードオプションです。

インストーラのサイズは、OSごとに、またされたテクノロジによってなります。 Java JDKがコ ンピュータにインストールされているがあります。オプションとして、 NetBeans IDEにバンド ルされているJDKをダウンロードすることもできます。

インストール、IDEのアップデートセンターでテクノロジをまたはすることもできます。

インストール Microsoft Windows および Linux

ソフトウェアをインスト―ルするには

1. ダウンロードがしたら、インストーラをします。

- Windowsの、インスト―ラファイルのは.exeです。インスト―ラファイルをダブルク リックしてします。
- Linuxプラットフォームの、インストーラファイルのは\_shです。これらのプラットフォームでは、のコマンドをしてインストーラファイルをにするがあります。chmod + x。 ./をしてインストーラをします。
- 2. インストール・ウィザードの「ようこそ」ページで、のをします。
  - 「カスタマイズ」をクリックします。[インストールのカスタマイズ]ダイアログボックスで、します。
  - 2. [OK]をクリックします。
  - 3. インストールウィザードの[ようこそ]ページで、[へ]をクリックします。
- 3. のページで、をし、チェックボックスをクリックして、へをクリックします。
- 4. NetBeans IDEのインストールページで、のをいます。
  - 1. NetBeans IDEのデフォルトインスト―ルディレクトリをけれるか、のディレクトリを します。

インストール·ディレクトリーはでなければならず、インストーラーをするためにしている ユーザー·プロファイルには、このディレクトリーにするみり/きみがです。

2. すべてまたはJava EEバンドルにのみNetBeans IDEでするデフォルトのJDKインスト ールをけれるか、ドロップダウンリストからのインストールをします。インストール ウィザードでNetBeans IDEでするのあるJDKインストールがつからなかった、JDKは デフォルトのにインストールされません。この、インストールされているJDKへのパ スをし、「へ」をクリックするか、のインストールをキャンセルします。なJDKバー ジョンをインストールしたら、インストールをできます。

JDKバージョンがJDK 7 Update 10よりいは、Java SEダウンロードページからのJDKアップデートをダウンロードしてインストールし、NetBeans IDEインストーラをしてください。

- 4. GlassFish Server Open Source Edition 4.1.1のインストールページがいたら、デフォルトの インストールディレクトリをけれるか、のインストールをします。
- 5. Apache Tomcatをインストールするは、そのインストール・ページで、デフォルトのインストール・ディレクトリーをけれるか、のインストール・ロケーションをします。へをクリックします。
  - []ページで、のをいます。インストールするコンポーネントのがしいことをします。ア ップデートセンターでアップデートをするは、[アップデートの]チェックボックスをオ ンにします。
  - インストールのためにシステムになスペースがあることをしてください。「インストール」をクリックしてインストールをします。

• [セットアップ]ページで、にじてのデータをし、[]をクリックします。

ソフトウェアのインスト―ルをにするにがしたは、[トラブルシュ―ティング][1]をして、インス ト―ルプロセスにするのあるのについてし、

インストールOSX

ソフトウェアをインスト―ルするには

- 1. ダウンロードがしたら、インストーラをします。インストーラファイルのは.dmgです。
- されるパネルで、パッケージアイコンをダブルクリックします。パッケージのは.pkgです。 インストールウィザードがします。
- 3. [このパッケージは、ソフトウェアをインストールできるかどうかをするためのプログラム をします]がされたら、[]をクリックします。ダイアログボックスがされます。
- 4. インストールウィザードの[はじめに]ページで、[]をクリックします。

JDKバージョンがJDK 7 Update 10よりいは、Java SEダウンロードページからのJDKアップデートをダウンロードしてインストールし、NetBeans IDEインストーラをしてください。

- 5. をして、「」をクリックします。ライセンスをけれるには、ポップアップウィンドウで[ Accept]をクリックします。
- 6. Select a Destination  $\sim \overline{\mathcal{V}} \overline{\mathcal{C}} \overline{\mathcal{V}} \overline{\mathcal{C}} \overline{\mathcal{C}}$  Continue  $\overline{\mathcal{C}} \overline{\mathcal{C}} \overline{\mathcal{$
- 7. AllまたはJava EEバンドルをダウンロードしたは、インストールをカスタマイズできます。 のインストールウィザードパネルで、パネルのにある「カスタマイズ」ボタンをします。の ツリーがされます。
- 8. インストールするをします。
- 9. システムののとパスワードをし、[OK]をクリックしてインストールをします。

インストールプラットフォームにしないパッケージ

- ソフトウェアをするには
  - 1. プラットフォームにしないZIPファイルのダウンロードがしたら、システムののフォルダに します。
  - 2. netbeans / binディレクトリにあるファイルをします。
  - 3. ライセンスにします。
  - 4. へをクリックします。 NetBeans IDEのインストールがされます。

のあるJDKのインストールがつからないは、のをしてJDKインストールディレクトリへのパスを でするがあります。

- 1. テキストエディタでnetbeans / etcディレクトリにあるnetbeans.confファイルをきます。
- 2. netbeans\_jdkhomeオプションののあるJDKインストールのをします。 Windowsのデフォルトのは、C\ Program Files \ Java \ jdk1.7.0\_67またはそれにするものです。
- 3. netbeans.confファイルをし、ファイルをnetbeans / binディレクトリにします。

GlassFish Server Open Source Edition およびApache Tomcatは、プラットフォームのインストー ラーでのみできます。

メモ すでにマシンにインストールされているGlassFish Serverオープンソースおよび/または Apache Tomcatをするには、NetBeans IDEで、[ツール]メニューの[サーバー]をクリックします。 これにより、なWebサーバーのインスタンスをNetBeans IDEにするのにつAdd Server Instance Wizardがされます。

Netbeans IDEでJavaプログラムをする

それで、インスト―ルがしたら、それをってプログラムをしてください。 Netbeansはデスクトップにショートカットをし、IDEをくためにダブルクリックします。

しいプロジェクトをするには

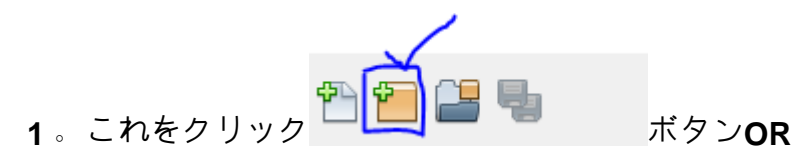

• ジャンプファイル>>プロジェクトをくと、このウィンドウがポップアップします

| 🕥 New Project          | x                                                                                                    |
|------------------------|----------------------------------------------------------------------------------------------------|
| Steps                  | Choose Project                                                                                                    |
| 1. Choose Project<br>2 | Q Filter:                                                                                                    |
|                        | Categories:<br>Categories:<br>Categories:<br>Categories:<br>Dava Application<br>Dava Application<br>Dava Class Library<br>Dava Class Library<br>Dava Project with Existing Sources<br>Dava Project with Existing Sources<br>Dava Free-Form Project<br>Dava Free-Form Project |
|                        | Description:<br>Creates a new Java SE application in a standard IDE project. You can also generate a main class<br>in the project. Standard projects use an IDE-generated Ant build script to build, run, and debug<br>your project.                                         |
|                        |                                                                                                    |
|                        | < Back Next > Finish Cancel Help                                                                                                    |

し<sub>Java</sub>カテゴリからから <sub>Java Application</sub>にされるようにプロジェクトをするから。

**2**。 <sub>1</sub>へ<sub>></sub>ボタンをクリックすると、このウィンドウがポップアップします

| 🔘 New Java Application                                        |                   |                                                                                               |        | x |
|---------------------------------------------------------------|-------------------|-----------------------------------------------------------------------------------------------|--------|---|
| Steps                                                         | Name and Locat    | ion                                                                                           |        |   |
| <ol> <li>Choose Project</li> <li>Name and Location</li> </ol> | Project Name:     | JavaApplication20                                                                             |        |   |
|                                                               | Project Location: | C:\Users\Inzimam\Documents\NetBeansProjects                                                   | Browse |   |
|                                                               | Project Folder:   | :\Users\Inzimam\Documents\NetBeansProjects\JavaApplication20                                  |        |   |
|                                                               | Use Dedicated     | Folder for Storing Libraries                                                                  |        |   |
|                                                               | Libraries Folde   |                                                                                               | Browse | • |
|                                                               |                   | Different users and projects can share the same compilation libraries (see Help for details). |        |   |
|                                                               | Create Main C     | lass javaapplication20. JavaApplication20                                                     |        |   |
|                                                               |                   |                                                                                               |        |   |
|                                                               |                   |                                                                                               |        |   |
|                                                               |                   | < Back Next > Finish Cancel                                                                   | Help   |   |

な「プロジェクト」をあなたはそれをあなたがむのをけることができますしかし、それはあなたのにreleventそれにをけるためにいことです。

[III]ボタンをクリックすると、プロジェクトフォルダのをできます。

Netbeansでに<sub>class</sub>をするは、[Create Main Class]チェックボックスをオンにしたままにします。

**3**。 [<u></u>]ボタンをクリックします。

そのIDEのにコードエディタウィンドウがきます。 にそれは3つのものをりすでしょう

1. パッケ<del>ー</del>ジ 2. クラス 3. な

それはこのようにすべきです

```
package your_package_name;
public class your_class_name {
    public static void main(String[] args) {
        // TODO code application logic here
```

}

いくつかのコメントは、はそれをしていないがあります。

#### 4。すぐ

// TODO code application logic here

#### これと

System.out.println("Welcome New Programmer");

### 5. コードエディタで「クリック」し、「ファイルを」をするか、 Shift + F6をしてします

"Welcome New Programmer"

オンラインでnetbeansをいめるをむ https://riptutorial.com/ja/netbeans/topic/5438/netbeansをいめる

**2:**ショートカット

### **Examples**

コードエディタのショートカット

コードをする

Alt 🕇 Insert

コメントをする

Ctrl + Shift + C

コメントをする

Ctrl 🕇 /

フォーマットの

Alt 🕂 Shift 🕂 F

すべてのクラスのインポートをする

Ctrl + Shift + I

したクラスのインポートをする

Alt 🕂 Shift 🕂 I

にシフト

Alt 🕂 Shift 🕂 🗲

にシフト

Alt + Shift + →

シフトラインアップ

Alt + Shift + ↑

をにシフト

Alt + Shift + +

のりえ

Ctrl + Shift + R

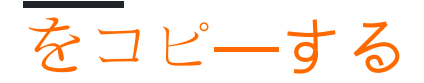

Ctrl + Shift + ↑

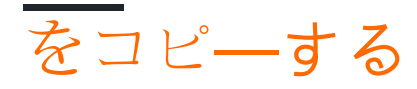

Ctrl 🕂 Shift 🕂 🕴

のをする

Ctrl 🕂 E

メンバーをべる

Ctrl 🕇 F12

 $\mathcal{O}$ 

Alt 🕂 F12

Ctrl **+** スペース

リネーム

Ctrl 🕇 R

オンラインでショートカットをむ https://riptutorial.com/ja/netbeans/topic/5549/ショートカット

# クレジット

| S.<br>No |              | Contributors                                                      |
|----------|--------------|-------------------------------------------------------------------|
| 1        | netbeansをいめる | Community, Inzimam Tariq IT, javydreamercsw, Ray, Tushar<br>Joshi |
| 2        | ショートカット      | Mubashar Iqbal, Ruslan López Carro                                |